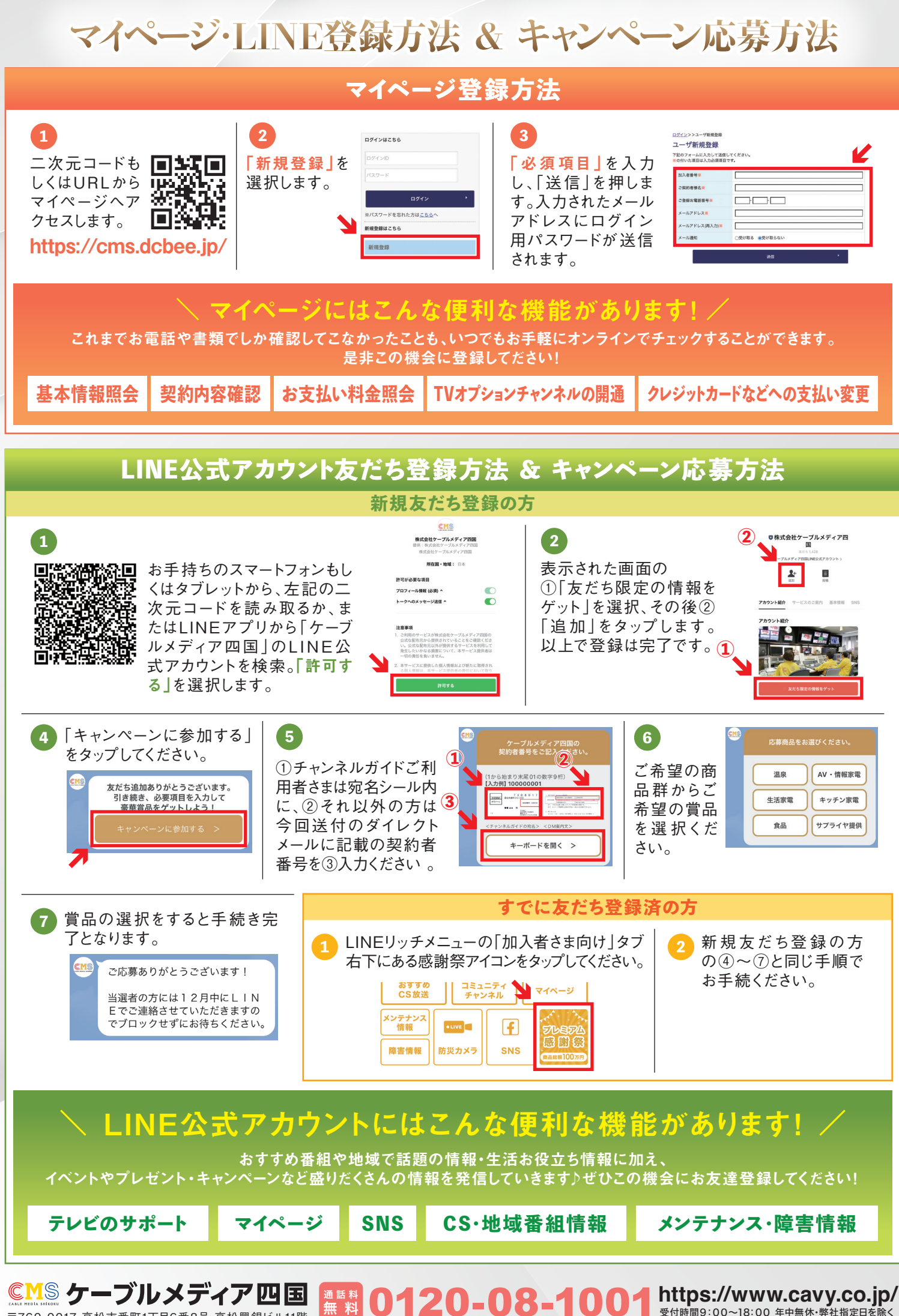

〒760-0017 高松市番町1丁目6番8号 高松興銀ビル11階

受付時間9:00~18:00 年中無休・弊社指定日を